(Single-Phase PV+ESS Scenario + Smart Dongle Networking)

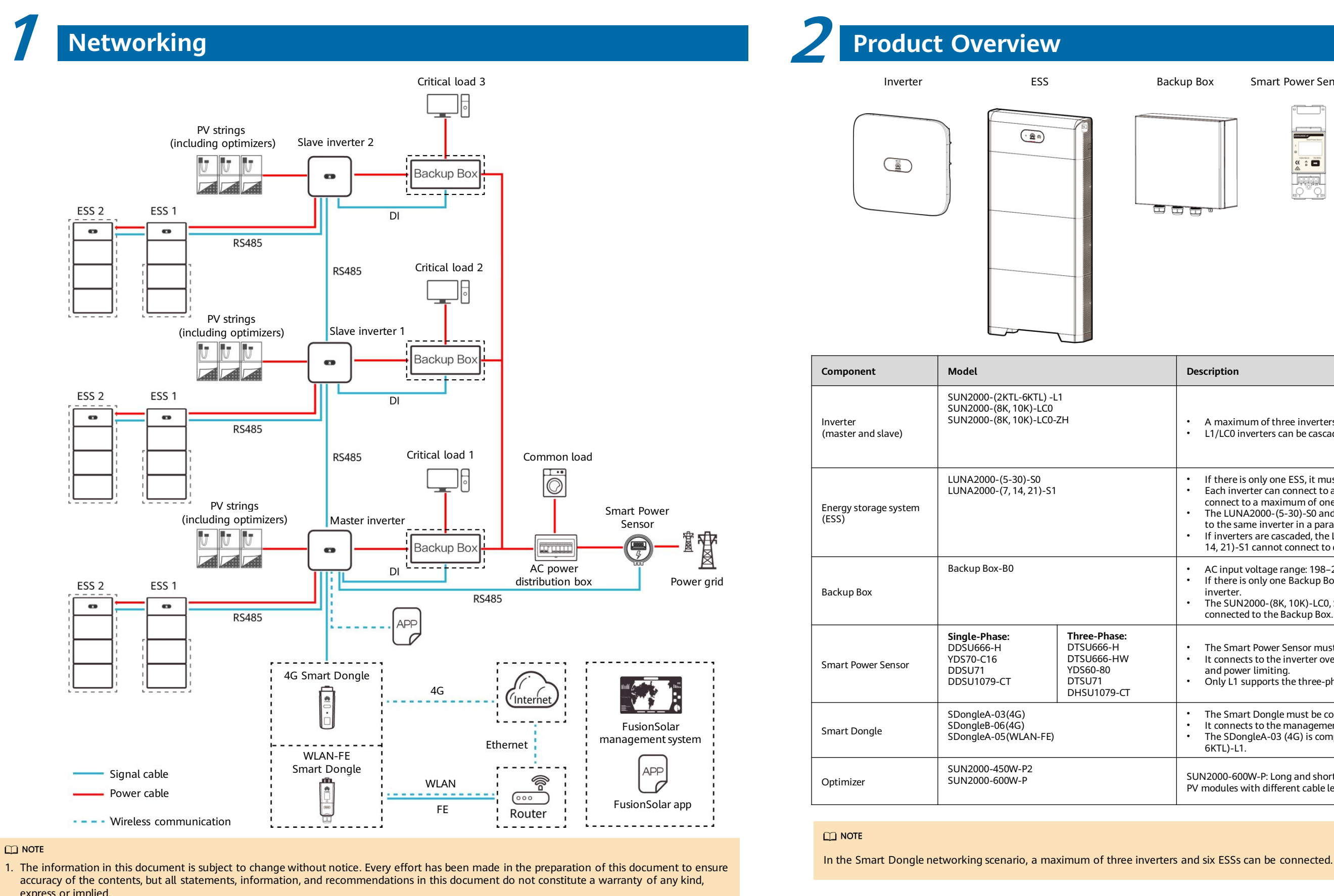

<sup>2.</sup> For details about the solution components, installation, and cable connections, see the corresponding user manuals and quick guides.

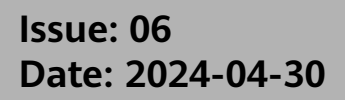

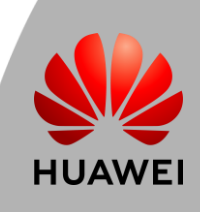

#### Backup Box

Smart Power Sensor

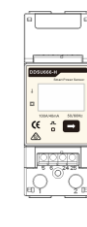

Smart Dongle

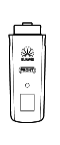

Smart PV Optimizer

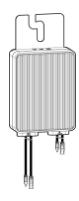

#### Description

- · A maximum of three inverters can be cascaded.
- L1/LC0 inverters can be cascaded.
- If there is only one ESS, it must be connected to the master inverter. . Each inverter can connect to a maximum of two ESSs, each L1 can
- connect to a maximum of one ESS. The LUNA2000-(5-30)-S0 and LUNA2000-(7, 14, 21)-S1 cannot connect to the same inverter in a parallel system
- If inverters are cascaded, the LUNA2000-(5-30)-S0 and LUNA2000-(7, 14, 21)-S1 cannot connect to different inverters.
- AC input voltage range: 198–253 V
- If there is only one Backup Box, it must be connected to the master inverter
- The SUN2000-(8K, 10K)-LC0, SUN2000-(8K, 10K)-LC0-ZH cannot be connected to the Backup Box.
- The Smart Power Sensor must be connected to the master inverter. It connects to the inverter over RS485 for output power management and power limiting
- Only L1 supports the three-phase smart power sensor.
- The Smart Dongle must be connected to the master inverter.
- It connects to the management system and performs power scheduling. The SDongleA-03 (4G) is compatible only with the SUN2000-(2KTL-
- 6KTL)-L1.

SUN2000-600W-P: Long and short input cables are available to connect to PV modules with different cable lengths.

<sup>3.</sup> The cable colors involved in this document are for reference only. Select cables in accordance with local cable specifications.

(Single-Phase PV+ESS Scenario + Smart Dongle Networking)

Cable Connections (Single-Phase Inverter L1 + ESS S0 + Backup Box B0)

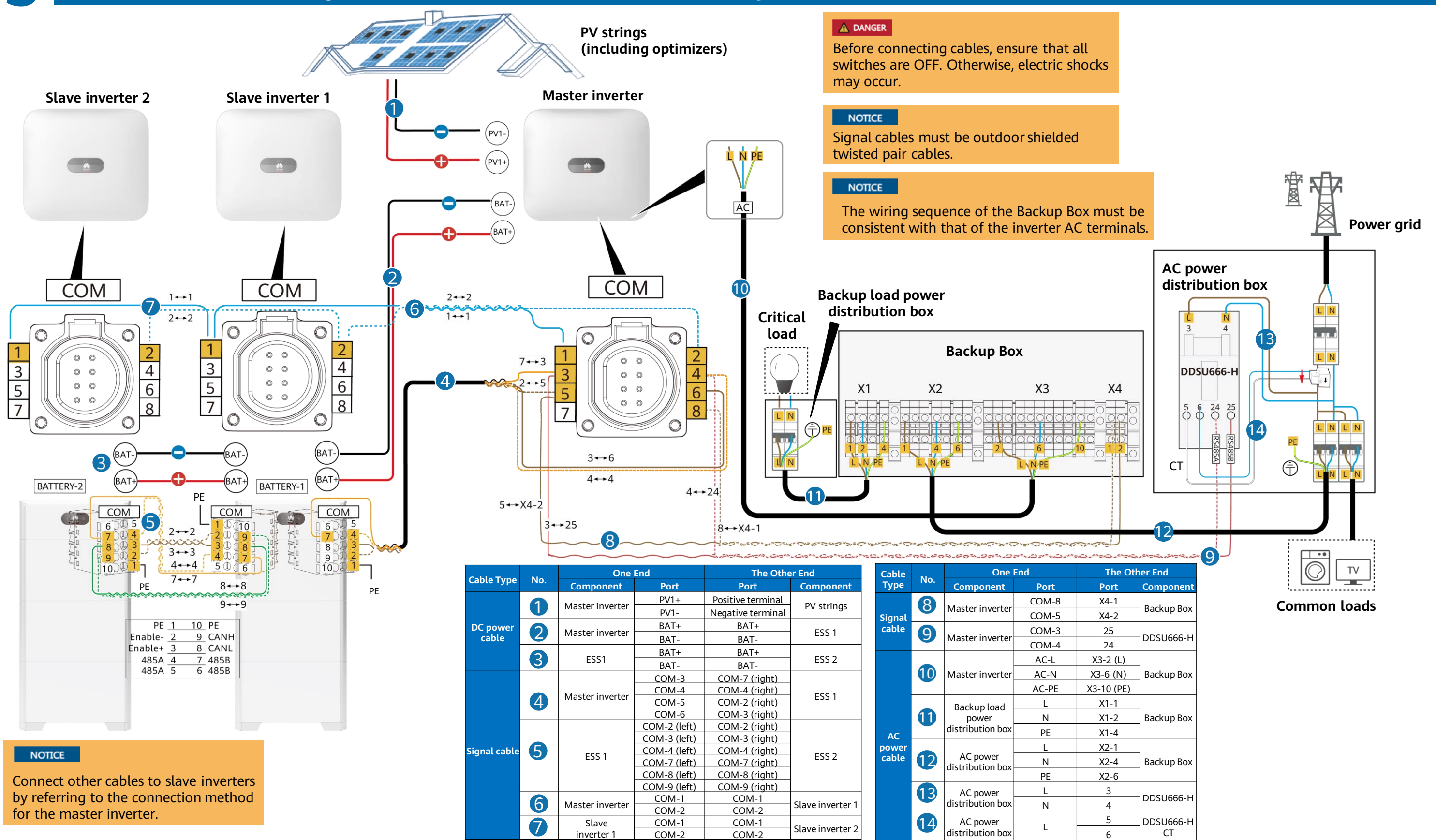

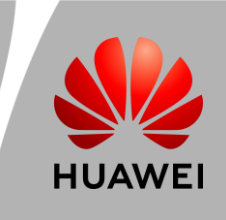

(Single-Phase PV+ESS Scenario + Smart Dongle Networking)

### Cable Connections (Single-Phase Inverter L1 + ESS S1 + Backup Box B0)

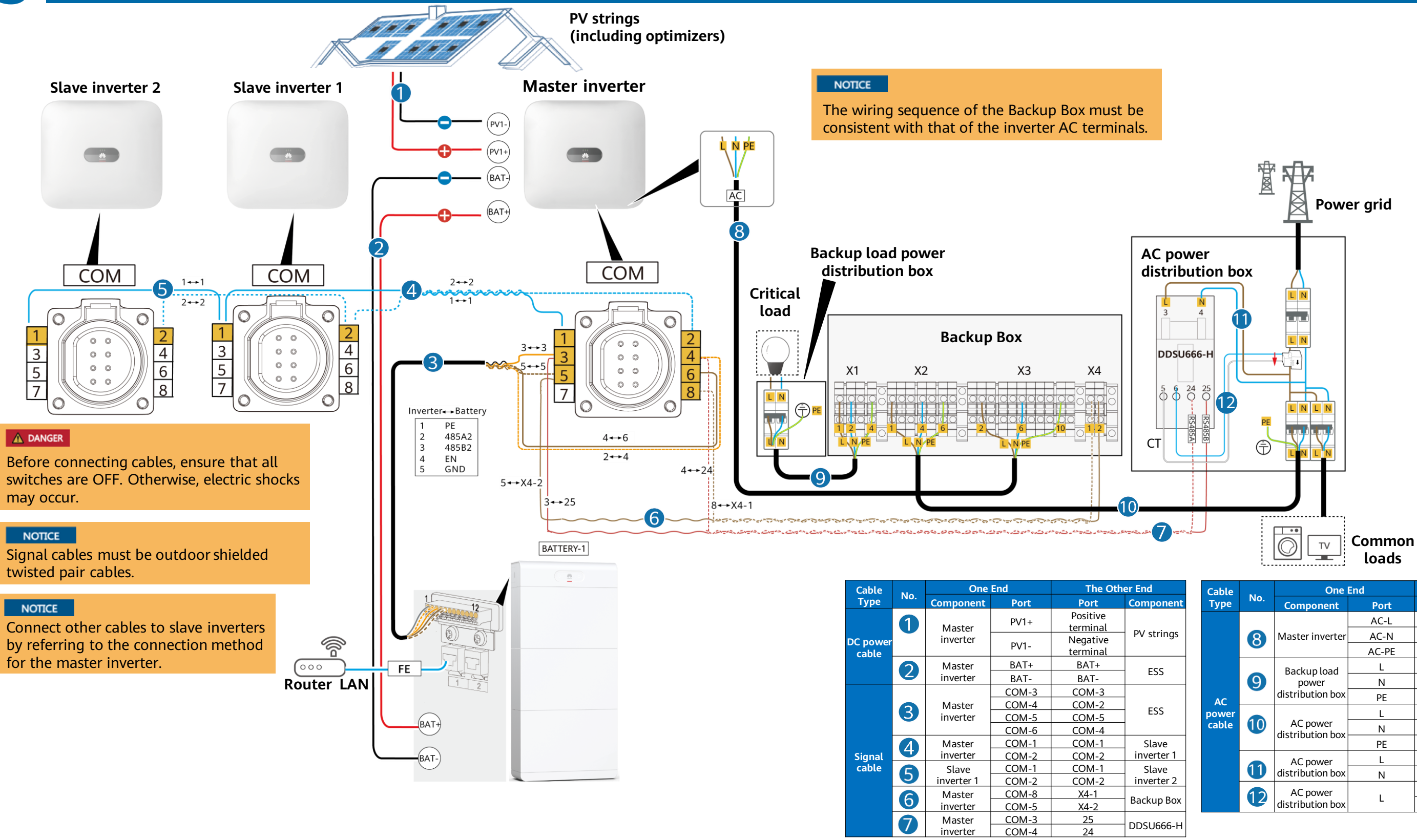

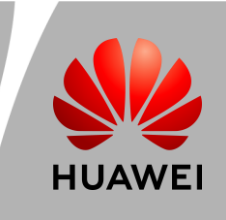

| Cable | Cable | One End                      |            | The Other End |            |
|-------|-------|------------------------------|------------|---------------|------------|
| Туре  | INO.  | Component                    | Port       | Port          | Component  |
|       | 8     | Master inverter              | AC-L       | X3-2 (L)      | Backup Box |
|       |       |                              | AC-N       | X3-6 (N)      |            |
|       |       |                              | AC-PE      | X3-10 (PE)    |            |
|       |       | Backupload                   | L          | X1-1          |            |
|       | 9     | power                        | Ν          | X1-2          | Backup Box |
| AC    |       | distribution box             | PE         | X1-4          |            |
| power |       | AC power<br>distribution box | L          | X2-1          |            |
| cable | 10    |                              | Backup Box |               |            |
|       |       | distribution box             | PE         | X2-6          |            |
|       |       | AC power                     | L          | 3             |            |
|       | U     | distribution box             | Ν          | 4             | DD20666-H  |
|       | 12    | AC power                     |            | 5             | DDSU666-H  |
|       |       | distribution box             | L          | 6             | СТ         |

(Single-Phase PV+ESS Scenario + Smart Dongle Networking)

3

## Cable Connections (Single-Phase Inverter LC0 + ESS S0)

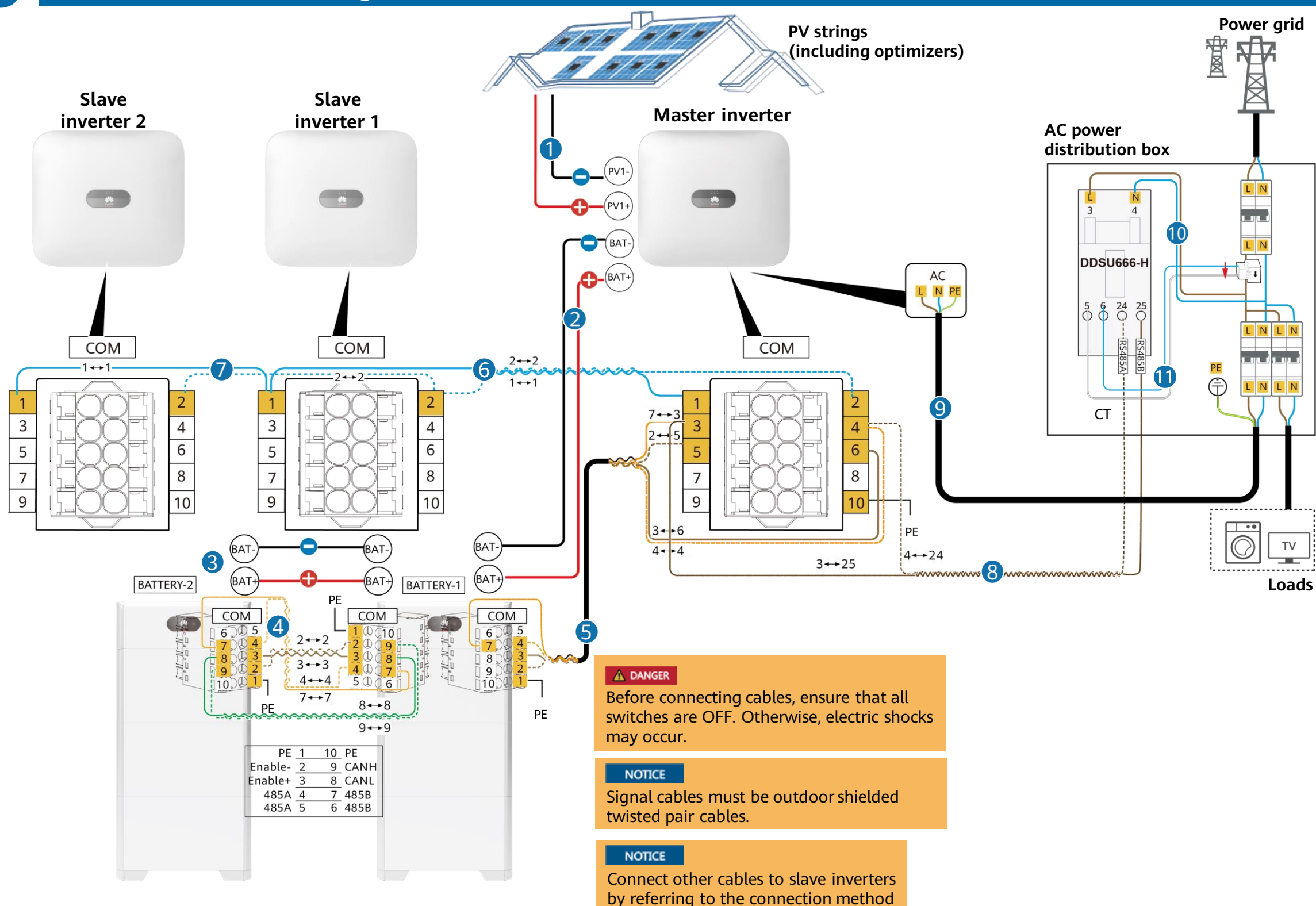

for the master inverter.

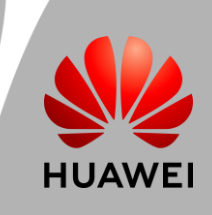

| Cable    |                    | One End The O              |              | The Oth              | her End      |  |
|----------|--------------------|----------------------------|--------------|----------------------|--------------|--|
| Туре     | NO.                | Component                  | Port         | Port                 | Component    |  |
|          | 1                  | 1 Master                   | PV1+         | Positive<br>terminal |              |  |
| DC power |                    | inverter                   | PV1-         | Negative<br>terminal | PV strings   |  |
| cable    |                    | Master                     | BAT+         | BAT+                 | FCC 1        |  |
|          | inverter BAT- BAT- | E35 I                      |              |                      |              |  |
|          | 0                  | FCC 1                      | BAT+ BAT+    | FCC 2                |              |  |
|          | 0                  | ESS I                      | BAT-         | Г- BAT- ESS 2        | ESS 2        |  |
|          |                    |                            | COM-2 (left) | COM-2 (right)        | (right)      |  |
|          |                    | COM-3 (left) COM-3 (right) |              |                      |              |  |
|          |                    | FCC 1                      | COM-4 (left) | COM-4 (right)        | <b>FCC 2</b> |  |
|          | 4                  | ESS I                      | COM-7 (left) | COM-7 (right)        | E35 2        |  |
| Signal   |                    |                            | COM-8 (left) | COM-8 (right)        |              |  |
| cable    |                    |                            | COM-9 (left) | COM-9 (right)        |              |  |
|          |                    |                            | COM-3        | COM-7 (right)        |              |  |
|          | A                  | Master                     | COM-4        | COM-4 (right)        | ECC 1        |  |
|          | C                  | inverter                   | COM-5        | COM-2 (right)        | L33 I        |  |
|          |                    |                            | COM-6        | COM-3 (right)        |              |  |

| Cable  | NI       | One              | End            | The Oth   | ner End             |  |
|--------|----------|------------------|----------------|-----------|---------------------|--|
| Туре   | NO.      | Component        | Port           | Port      | Component           |  |
|        | 6        | Slave inverter 1 | COM-1          | COM-1     | Slave<br>inverter 2 |  |
|        |          |                  | COM-2          | COM-2     |                     |  |
| Signal | 7        |                  | COM-1          | COM-1     | Slave               |  |
| cable  |          | waster mverter   | COM-2          | COM-2     | inverter 1          |  |
|        | COM-3 25 | 25               |                |           |                     |  |
|        | 0        | Master Inverter  | COM-4          | 24        | DD20666-H           |  |
| Cable  | No       | One              | End            | The Oth   | er End              |  |
| Туре   | Туре     | Component        | Port           | Port      | Component           |  |
|        |          |                  | AC-L           | L         | AC power            |  |
|        | 9        | Master inverter  | AC-N           | N         | Power               |  |
| AC     |          |                  | AC-PE          | PE        | E box               |  |
| power  |          | AC power         | L              | 3         |                     |  |
| cable  |          | distribution box | on box N 4 DDS | H-00005UU |                     |  |
|        | AC power | AC power         |                | 5         | DDSU666-H           |  |
|        |          | distribution box |                | 6         | СТ                  |  |

(Single-Phase PV+ESS Scenario + Smart Dongle Networking)

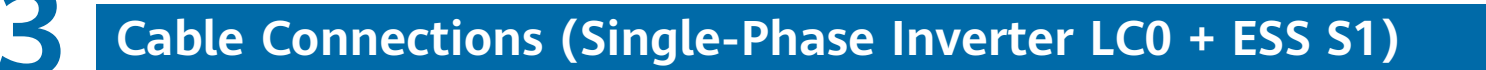

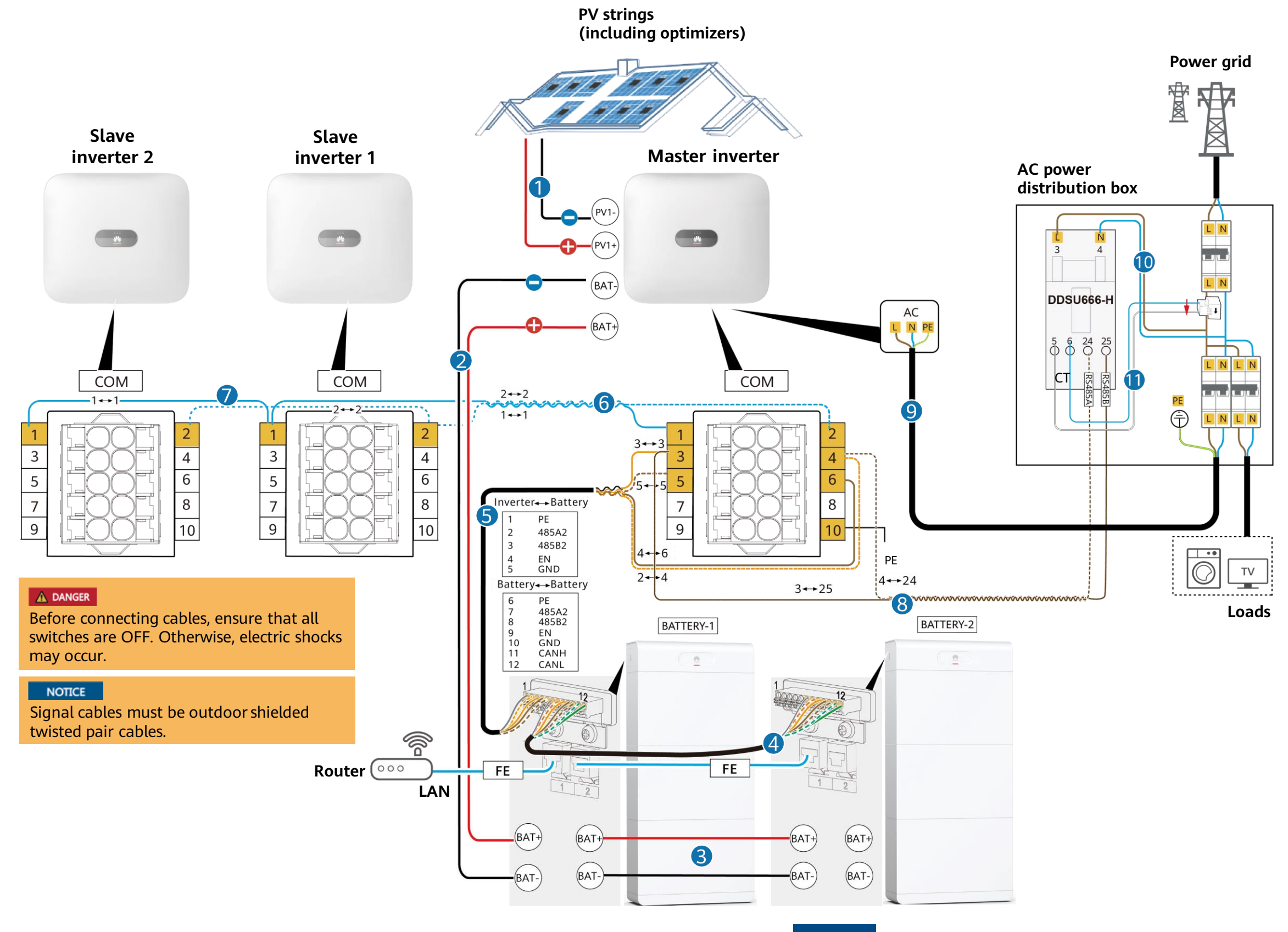

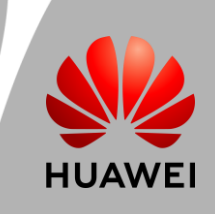

| Cable  |     | One End     |        | The Other End        |            |
|--------|-----|-------------|--------|----------------------|------------|
| Туре   | NO. | Component   | Port   | Port                 | Component  |
|        | 1   | Master      | PV1+   | Positive<br>terminal | DV strings |
|        |     | inverter    | PV1-   | Negative terminal    | PV Strings |
| cable  |     | Master      | BAT+   | BAT+                 | FCC 1      |
| cable  |     | inverter    | BAT-   | BAT-                 | ESS I      |
|        | 6   | FCC 1       | BAT+   | BAT+                 | 566.0      |
|        | 3   | ESS I       | BAT-   | BAT-                 | ESS 2      |
|        |     | COM-7 COM-7 | COM-7  |                      |            |
|        |     |             | COM-8  | COM-8                |            |
|        |     | FCC 1       | COM-9  | COM-9                | 555.2      |
|        | 4   | E22 I       | COM-10 | COM-10               | E22        |
| Signal |     |             | COM-11 | COM-11               |            |
| cable  |     |             | COM-12 | COM-12               |            |
|        |     |             | COM-3  | COM-3                |            |
|        | 6   | Master      | COM-4  | COM-2                | ECC 1      |
|        |     | inverter    | COM-5  | COM-5                | E33 I      |
|        |     |             | COM-6  | COM-4                |            |

| Cable    | NLa        | One                                  | End                 | The Oth   | The Other End                    |  |
|----------|------------|--------------------------------------|---------------------|-----------|----------------------------------|--|
| Туре     | NO.        | Component                            | Port                | Port      | Component                        |  |
|          | 6          | Slave inverter 1                     | COM-1               | COM-1     | Slave<br>inverter 2              |  |
|          |            |                                      | COM-2               | COM-2     |                                  |  |
| Signal   |            | Maataniaaataa                        | COM-1               | COM-1     | Slave<br>inverter 1<br>DDSU666-H |  |
| cable    |            | Master Inverter                      | COM-2               | COM-2     |                                  |  |
|          |            | Master inverter COM-3 25<br>COM-4 24 | COM-3               | 25        |                                  |  |
|          | 0          |                                      | 24                  | DD20666-H |                                  |  |
| Cable    | N          | One                                  | End                 | The Oth   | er End                           |  |
| Туре No. | Component  | Port                                 | Port                | Component |                                  |  |
|          |            |                                      | AC-L                | L         | AC power                         |  |
|          | 9          | Master inverter                      | erter AC-N N distri | Power     |                                  |  |
| AC       |            |                                      | AC-PE               | PE        | box                              |  |
| power    | 10         | AC power                             | L                   | 3         |                                  |  |
| cable    |            | distribution box N 4                 | DD20000-H           |           |                                  |  |
|          | AC power 5 | 5                                    | DDSU666-H           |           |                                  |  |
|          | 1          | distribution box                     | L                   | 6         | CT                               |  |

(Single-Phase PV+ESS Scenario + Smart Dongle Networking)

3

### Cable Connections (Single-Phase Inverter LC0/L1 Cascading)

#### 

The following figure shows the signal cable cascading of LCO/L1 single-phase inverters. For the complete networking wiring diagram, refer to the preceding cable connection diagrams.

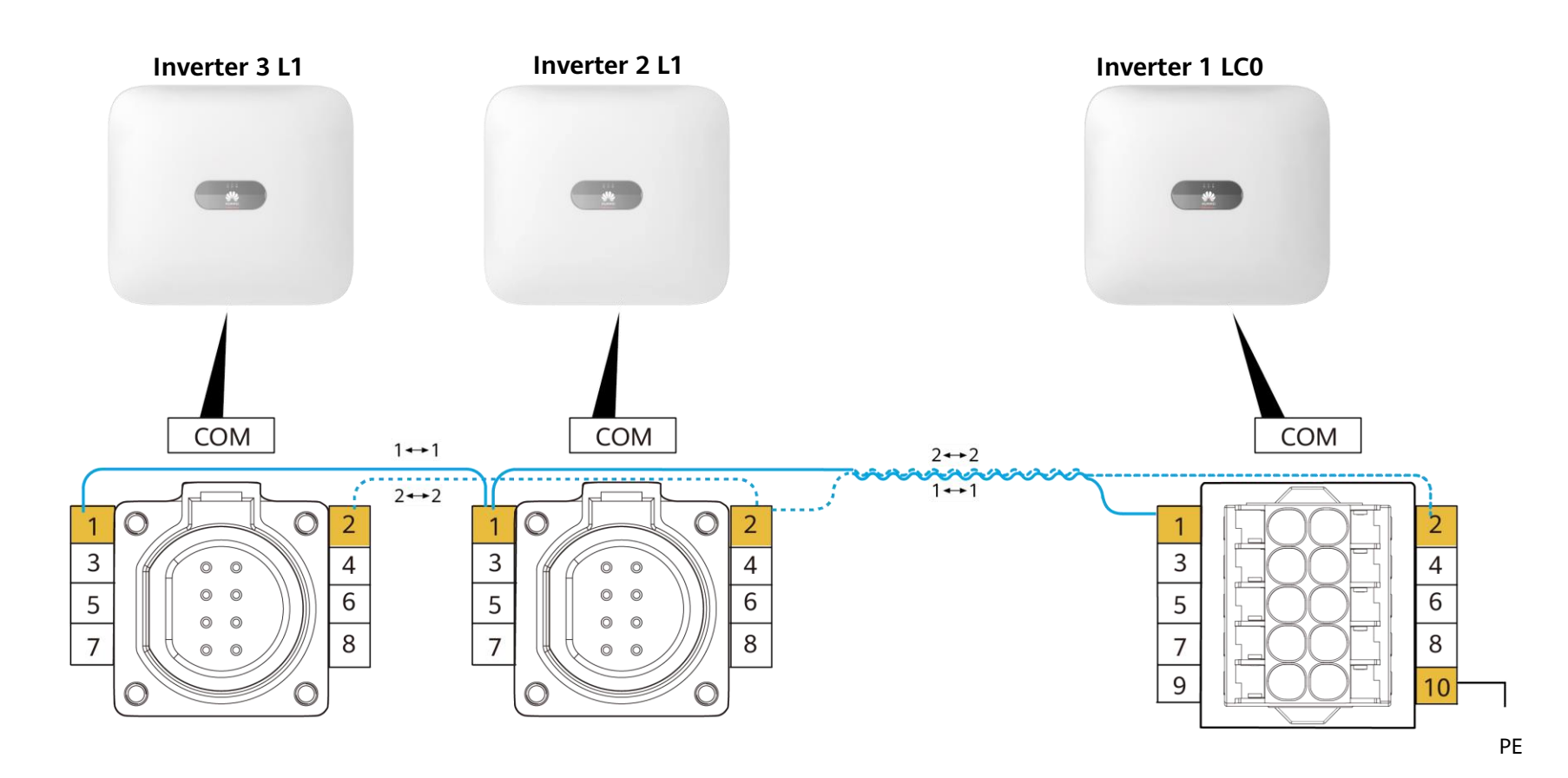

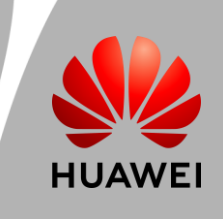

(Single-Phase PV+ESS Scenario + Smart Dongle Networking)

### System Commissioning

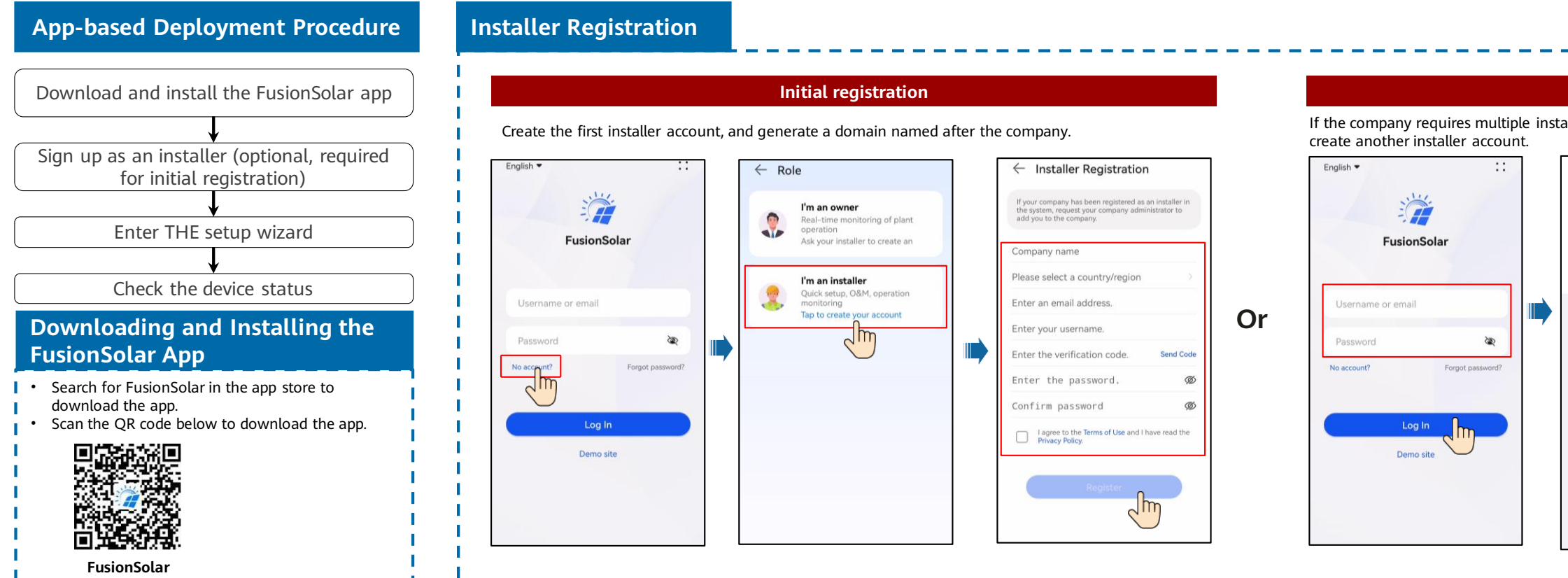

#### Setup Wizard (Connecting to the Inverter WLAN for Commissioning)

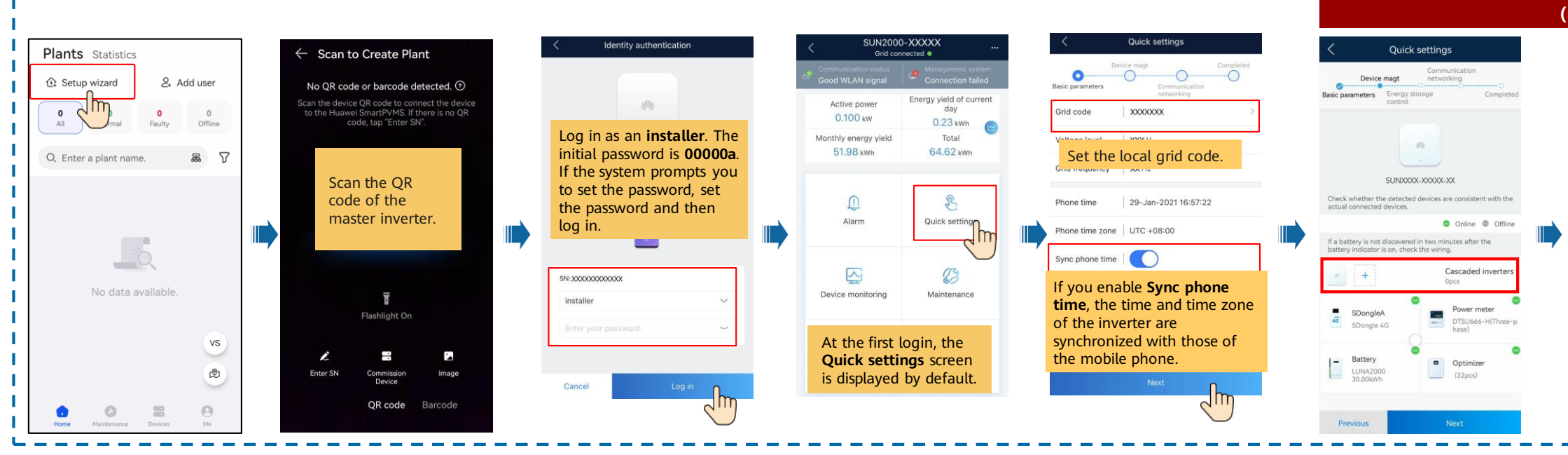

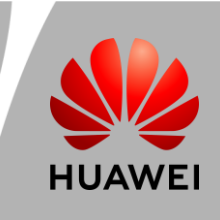

| nts Statistics                           | ← Add user                                                                                                   |
|------------------------------------------|----------------------------------------------------------------------------------------------------|
| Setup wizard                             | *Service provider                                                                                            |
| 1 0<br>Normal Faulty                     | *Role ⑦ >                                                                                                    |
| ter a plant name. 🗸 🏹                    | *Plant Association > 🗧                                                                                       |
|                                          | *Username                                                                                                    |
| My PV Plant Normal<br>China mainland xxx | Avatar 🥁 >                                                                                                   |
| 100.00kWh                                | Country/Region code +86 >                                                                                    |
|                                          | Mobile number                                                                                                |
|                                          | * Email                                                                                                    |
| vs                                       | I have obtained the owner's authorization                                                                    |
| ۷                                        | You must have obtained owner's authorization for any third-party personal information that you provide here. |
|                                          |                                                                                                    |

|                                        | ers                              | < Quick                                                       | < settings                                    |
|----------------------------------------|----------------------------------|---------------------------------------------------------------|-----------------------------------------------|
| tworking mode<br>RS485                 |                                  | Device magt<br>Basic parameters Energy<br>control             | Communication<br>networking<br>storage Comple |
| etter<br>vice magt                     | Search for<br>Cascaded Inverters | Ensure that<br>the device li                                  | the devices in<br>st are<br>vith the          |
| xxxxxxxxxxxxxxxxxxxxxxxxxxxxxxxxxxxxxx | Success                          | connected o                                                   | levices.                                      |
| xxxxxxxxxxxxxxxxxxxxxxxxxxxxxxxxxxxxxx | Success                          | Check whether the detecte<br>actual connected devices.        | d devices are consistent with th              |
|                                        |                                  | If a battery is not discovere<br>battery indicator is on, che | d in two minutes after the ck the wiring.     |
|                                        |                                  | • +                                                           | Cascaded inverter<br>2pcs                     |
|                                        |                                  | SDongleA<br>SDongle 4G                                        | Power meter<br>DTSU666-H(Three<br>hase)       |
|                                        |                                  | Battery                                                       | Optimizer<br>(32pcs)                          |

## **Residential Smart PV Solution Quick Guide** (Single-Phase PV+ESS Scenario + Smart Dongle Networking)

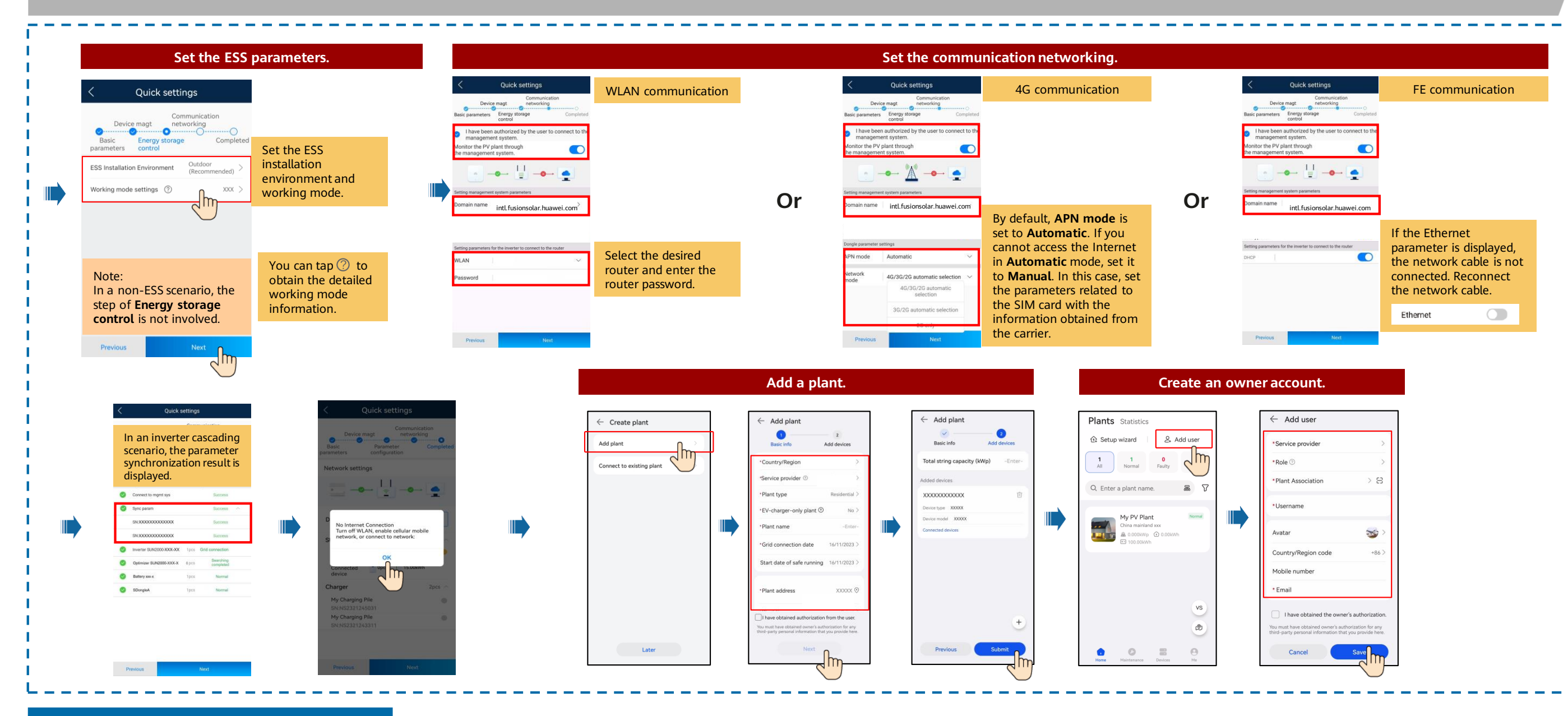

### **Checking the Plant Status**

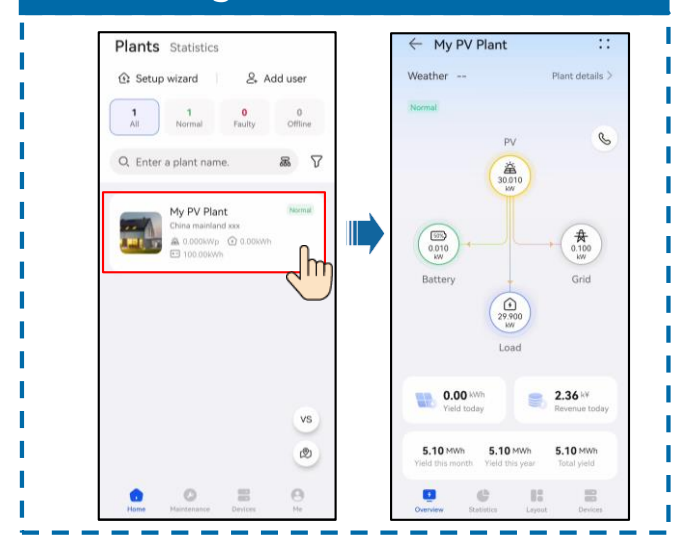

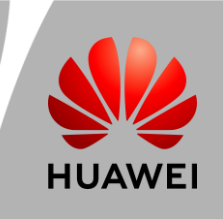

(Single-Phase PV+ESS Scenario + Smart Dongle Networking)

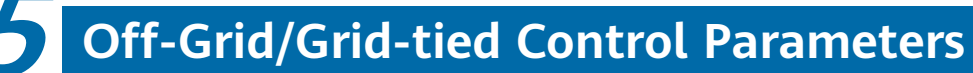

Enabling Off-Grid Mode

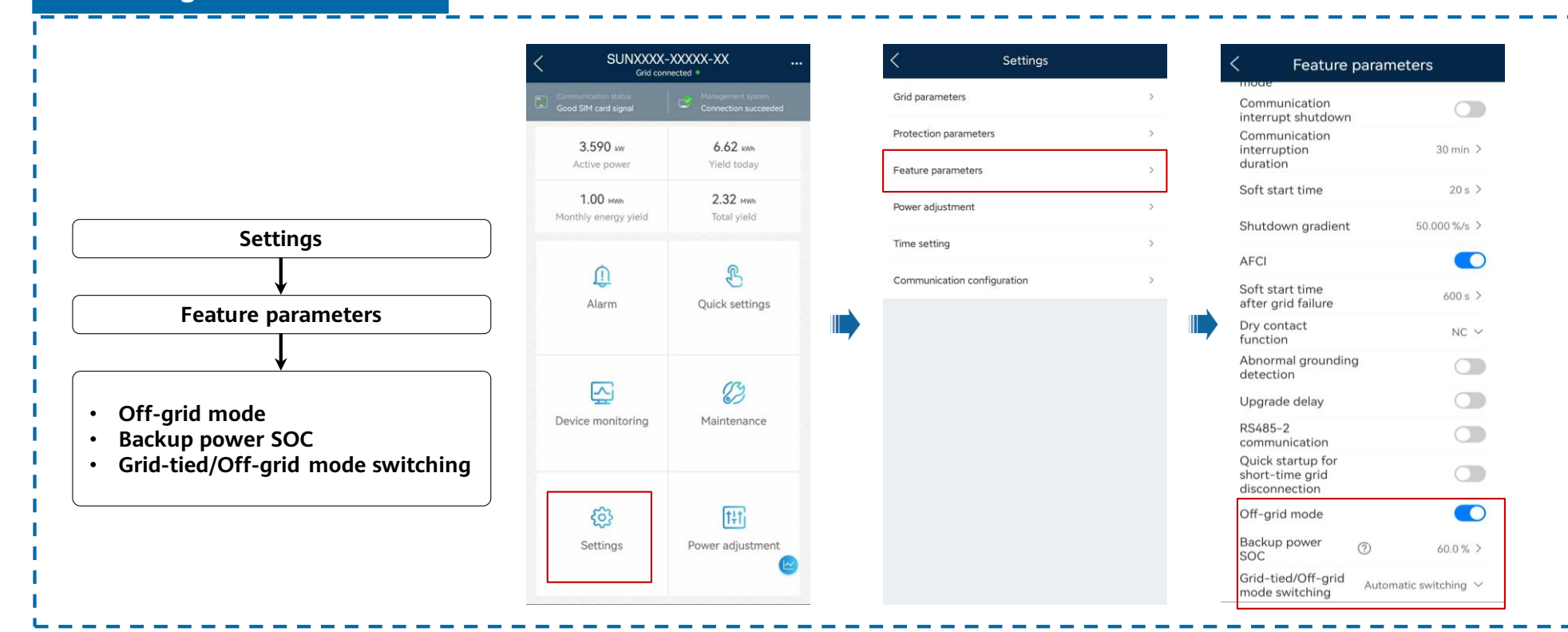

Setting Grid-tied Point Control

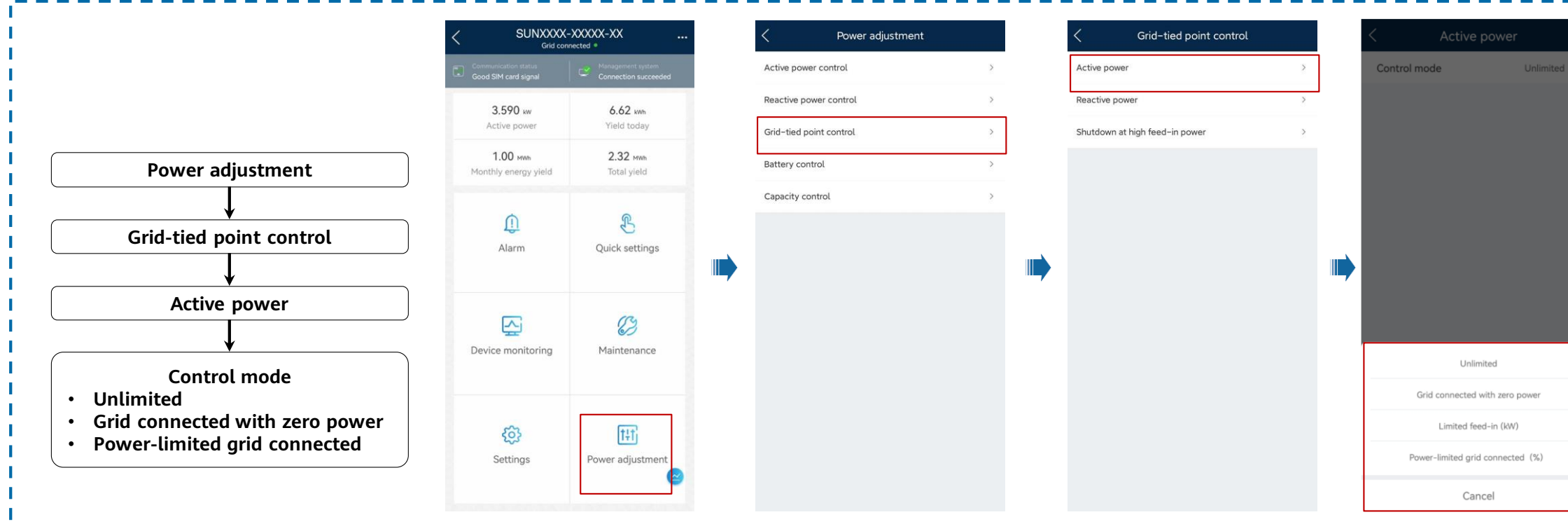

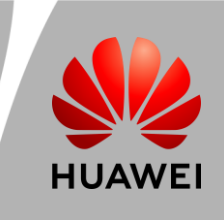

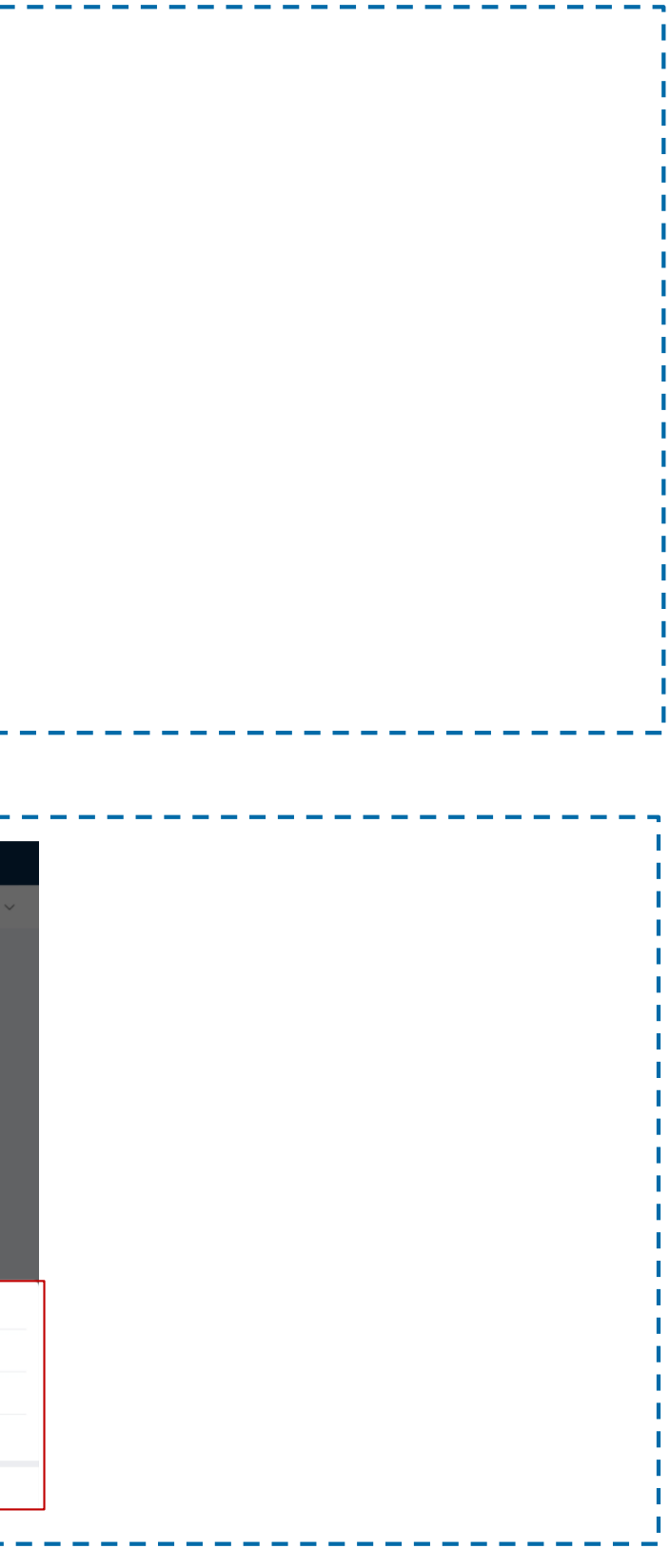

(Single-Phase PV+ESS Scenario + Smart Dongle Networking)

### Physical Layout of Smart PV Optimizers

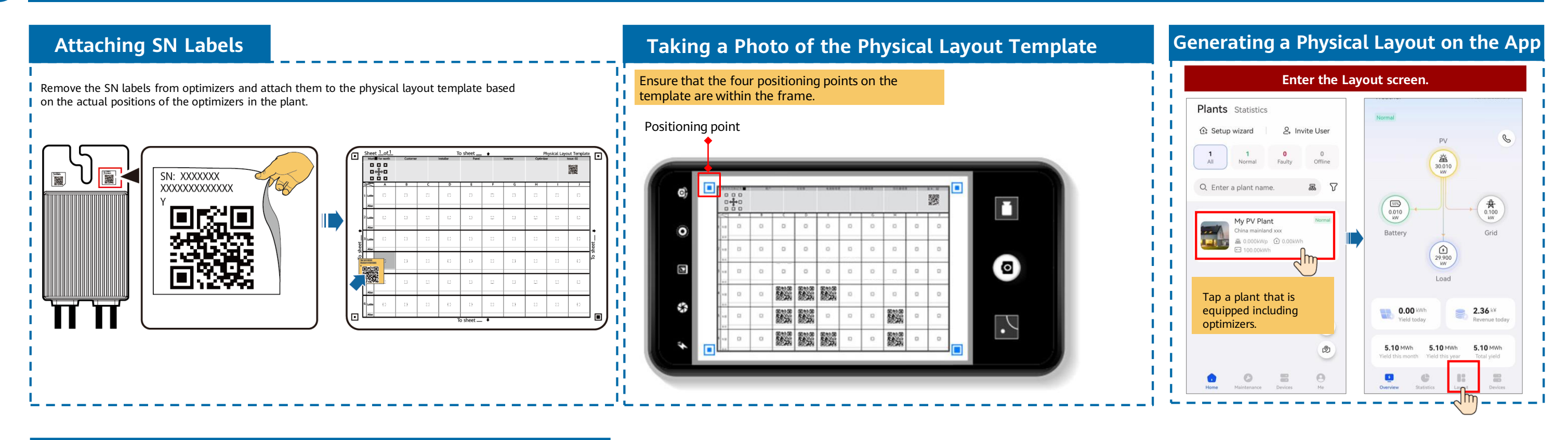

### Generating a Physical Layout on the App Automatically

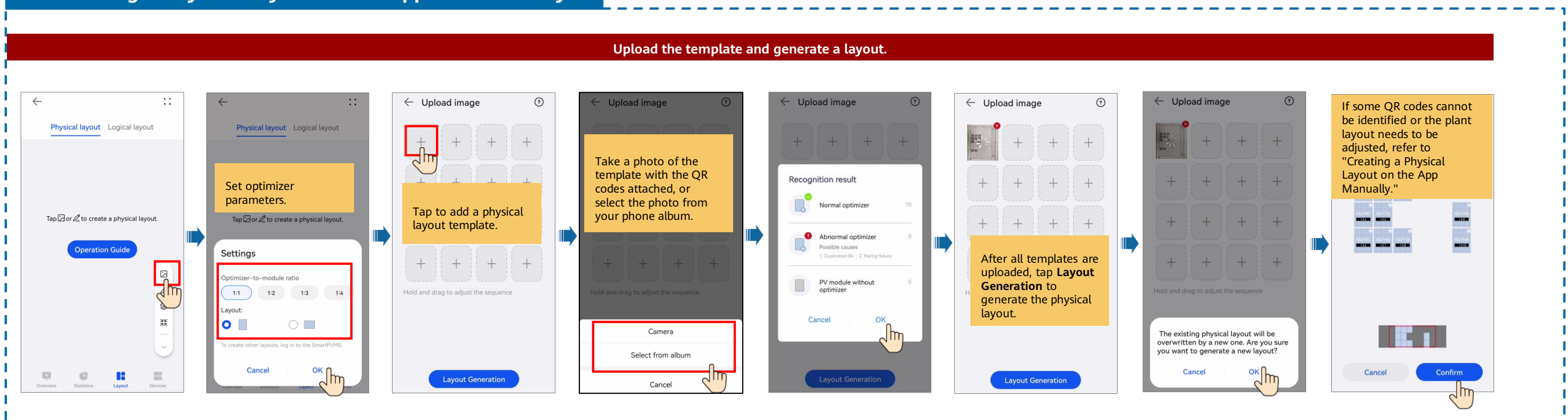

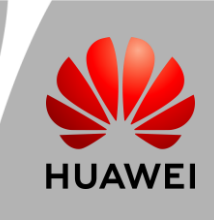

(Single-Phase PV+ESS Scenario + Smart Dongle Networking)

### Creating a Physical Layout on the App Manually

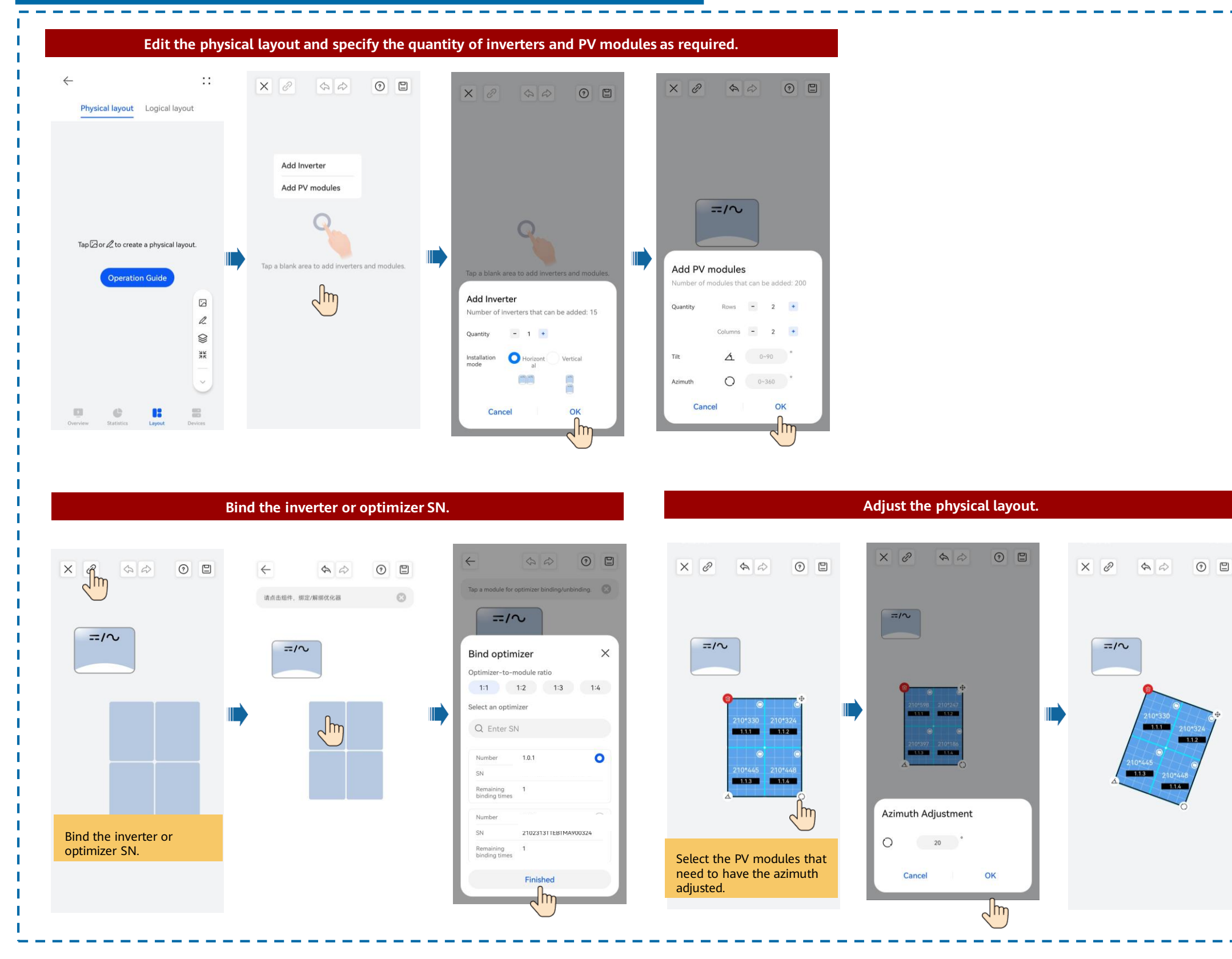

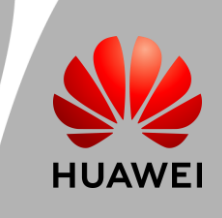

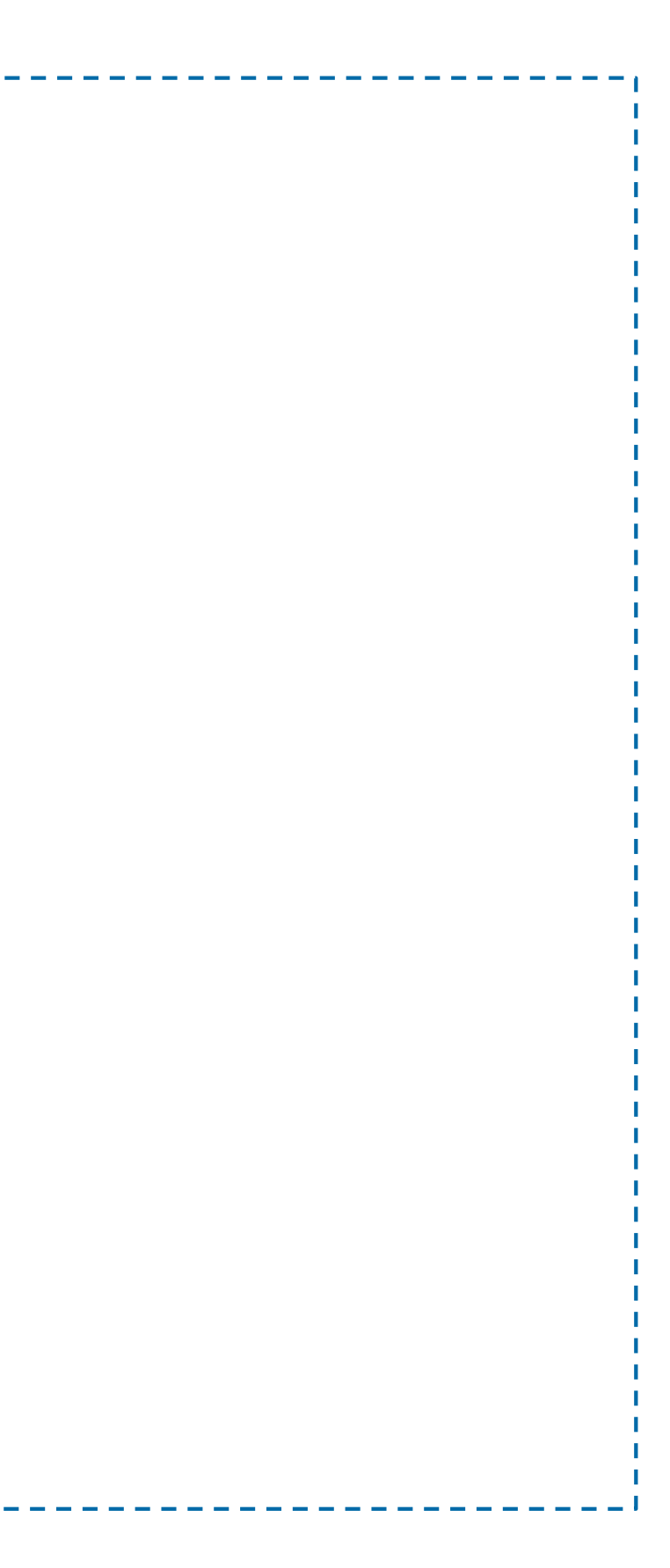